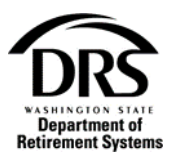

# **Determine member eligibility**

# How do I determine if a **position** and/or person is eligible for retirement?

An employer can check position eligibility from the Portal without logging in. Keep in mind there will be no record of it since the user didn't log in.

**1.** From the Employer Portal select Position Eligibility Check.

| DEPENDENT OF THE STATE OF THE STATE OF THE S | Employer Reporti                                                                                                    | ng Application Portal | DRS Home / DRS Employer / Contact Us /                                                                                          |
|----------------------------------------------------------------------------------------------------|----------------------------------------------------------------------------------------------------|-----------------------|----------------------------------------------------------------------------------------------------|
| Login                                                                                                    | This site provides access to online resources for employers participating in retirement systems provided by DRS. To request access to the system please contact your<br>organization's DRS Main Contact or contact Employer Support Services at 360-664-7200 option 2, or 800-547-6657 option 6, option 2. |                       |                                                                                                    |
| Employer Home                                                                                                    | User ID:                                                                                                    |                       | Forgot User ID?                                                                                                    |
| Employer Eligibility Check                                                                                                    | Password:                                                                                                    |                       | Forgot Password?                                                                                                    |
| Organization Status Check                                                                                                    |                                                                                                    | Login                 | Have a registration code to create an account with? Need to return to your<br>registration? Go to the <b>Registration</b> page. |
| Position Eligibility Check                                                                                                    |                                                                                                    |                       | '                                                                                                    |
| Purchase Previous Service<br>Credit Calculator                                                                                                    | Washington                                                                                                    | >                     |                                                                                                    |

2. The Position Eligibility Check screen will be displayed. Select "Start."

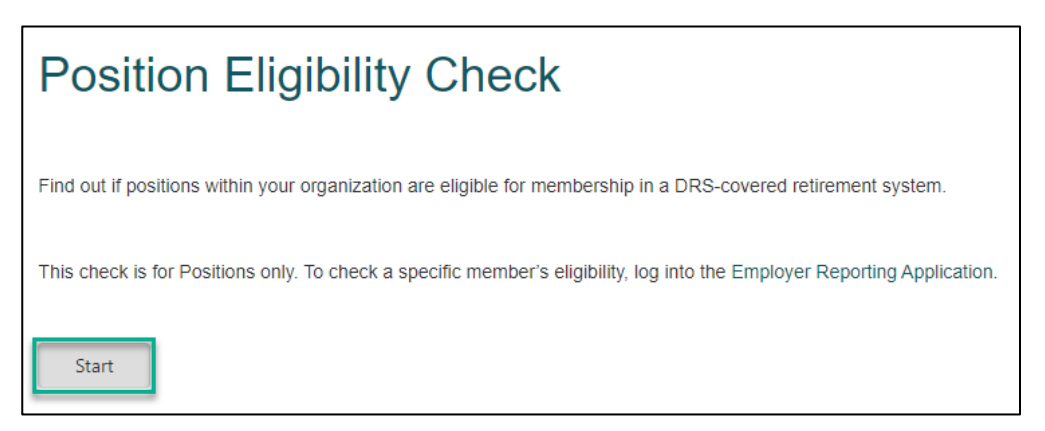

## To use the Determine Member Eligibility tool, the user must first search for an SSN.

This process will facilitate the Eligibility determination of:

- An employee entering into a position with the employer
- The position within your organization

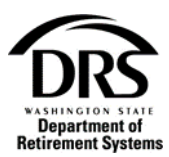

To determine the Eligibility of a member, it will be necessary to assess both the Position and Personal eligibilities.

Determine Member Eligibility enables an employer to keep a database of all the organization's positions, both eligible and ineligible that can be assessed by a search at a later date.

3. Open the Process "Member Management" to start Determine Member Eligibility. In the Process Menu, select "Processes."

| DERS<br>version server<br>Department of<br>Retirement Systems |  |
|---------------------------------------------------------------|--|
| Home                                                          |  |
| Employer Management 🗸                                         |  |
| Processes 💙                                                   |  |
| Reports ❤                                                     |  |

4. Select "Member Management"

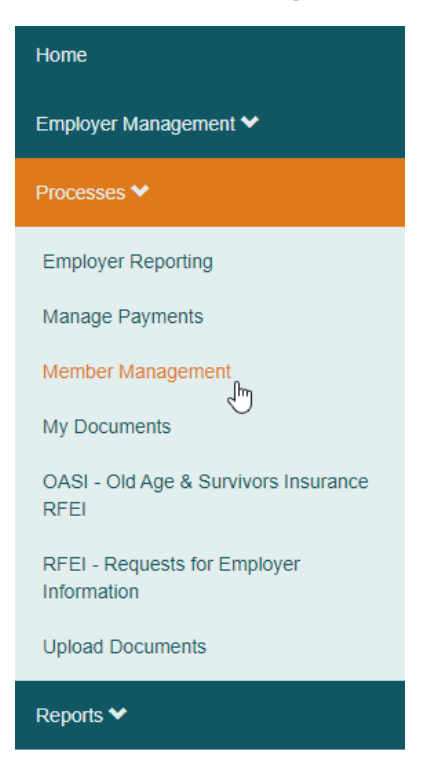

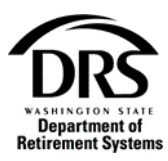

### 5. Select "Start"

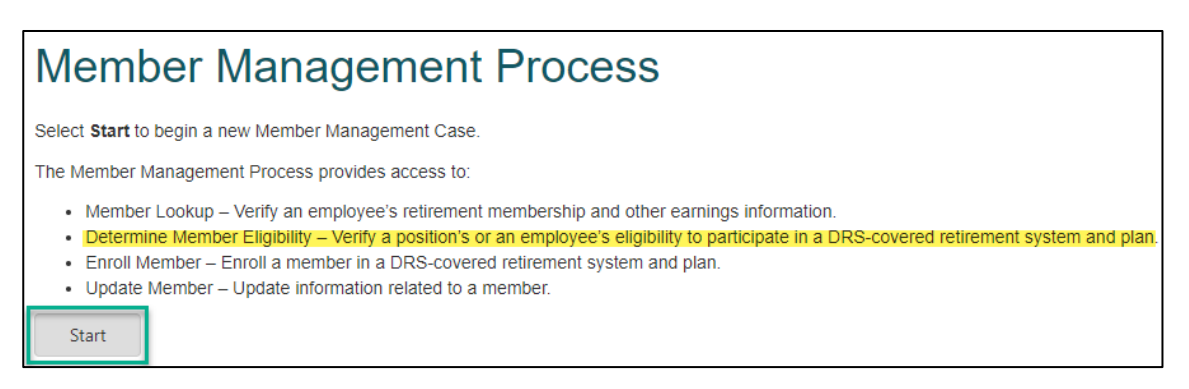

#### Under Member Lookup, enter the Social Security Number of the member who:

- Is currently in the position
- Is going to be hired into the position
- 6. Select "Search"

|                                                                          | Member Lookup Member Administration |                           |
|--------------------------------------------------------------------------|-------------------------------------|---------------------------|
| Member Management — Member Lookup<br>D<br>Member Lookup Case Information |                                     | Member Lookup in Progress |
| ✓ Search Criteria                                                        |                                     |                           |
| SSN:                                                                     |                                     | Search                    |

This process will facilitate the Eligibility determination of an employee entering into a position with the employer. To determine the Eligibility of a Member, it will be necessary to assess both the Position and Personal eligibilities which will be checked resulting in all the necessary information for enrollment. The default path is the scenario where an employee's result is eligible or reportable, enrollment is accepted and this process ends at *19.0 Enroll Member process*.